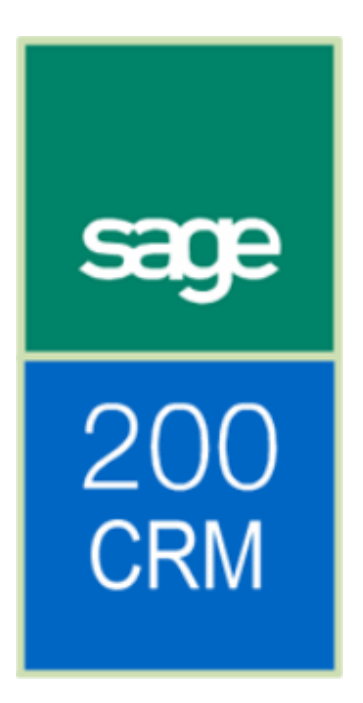

Sage 200 CRM Real Time Data View Guide

## **Table of Contents**

| Introduction                                     | 1                            |
|--------------------------------------------------|------------------------------|
| About this guide                                 | 1                            |
| Recommendations                                  | Error! Bookmark not defined. |
| System requirements                              | 1                            |
| About Sage 200 CRM Real Time Data Views          | 2                            |
| What Are Real Time Data Views?                   | 2                            |
| Real Time Data View Functionality                | 2                            |
| What Real Time Data Views are available?         | 2                            |
| Setting up access rights for the data views      | 3                            |
| To grant access to the Real Time Data Views      | 3                            |
| Opening the Real Time Data Views in Sage 200 CRM | 5                            |
| Real Time Data View Details                      | 6                            |
| Sales / Purchase Orders                          | 6                            |
| Sales / Purchase Order Lines                     | 7                            |
| Products Purchased                               | 8                            |
| Transactions                                     | 9                            |
| Period Turnover                                  | 9                            |
| Annual Turnover                                  | 10                           |
| Billed Projects                                  | 10                           |
| Customer / Supplier Analysis Codes               | 11                           |
| Customer / Supplier Memos                        | 11                           |
| Customer / Supplier Transaction Memos            | 11                           |

# Introduction

### About this guide

This guide explains how to use the Sage 200 CRM Real Time Data Views. These are available in:

- Sage 200 Accounts version 2009
- Sage 200 CRM version 6.2

## System requirements

You must have the following installed and set up:

- Sage 200 Accounts 2009 Server.
- Sage 200 Accounts 2009 Client.
- Sage 200 CRM version 6.2.
- An Integration(s) between Sage 200 CRM and Sage 200 Accounts.

### About Sage 200 CRM Real Time Data Views

#### What Are Real Time Data Views?

Real Time Data Views allow you to view real-time information from a remote application, from within Sage 200 CRM. In this case, the remote application is Sage 200 Accounts.

#### **Real Time Data View Functionality**

The Real Time Data Views are imported into Sage 200 CRM as 'entities' in their own right. You can customise these 'entities'. This adds or removes information belonging to the data view.

For some of the Real Time Data Views, you can open further information by clicking the information displayed.

You cannot add a field from Sage 200 Accounts to an existing Real Time Data View. To add a Sage 200 field to a data view, you must create a new 'view' and then import the view into Sage 200 CRM.

#### What Real Time Data Views are available?

The default Real Time Data Views available within Sage 200 CRM are related to an 'Account entity'. The information you see from within Sage 200 CRM, will relate to a customer or supplier account in Sage 200 Accounts.

# Setting up access rights for the data views

By default, you do not have access to the Real Time Data Views. Each Sage 200 CRM user account must be granted access to the data views in the Administration area of Sage 200 CRM.

If you do not have access to the Administration area of Sage 200 CRM, please see your System Administrator.

**Note:** You must also grant your Sage 200 CRM Administrator accounts access to the real Time Data Views.

#### To grant access to the Real Time Data Views

- 1. Open Sage 200 CRM.
- 2. Click the Administration button. The Administration menu appears.
- 3. Select Users. The users menu appears.

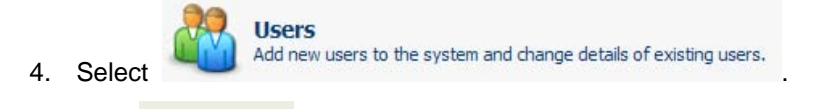

- 5. Click Change . The User Details window appears with the fields available to change.
- 6. Scroll down to the More User Details area. A selection of available 'data views' are listed.

| More User Details                                    |
|------------------------------------------------------|
| Allow Access To Customer Analysis Codes RTDV         |
| Allow Access To Customer Annual Turnover RTDV        |
| Allow Access To Customer Memos RTDV                  |
| Allow Access To Customer Period Turnover RTDV        |
| Allow Access To Customer Projects RTDV               |
| Allow Access To Customer Sales Transaction Memos RTD |
| Allow Access To Customer Sales Transactions RTDV     |
| Allow Access To Sales Order Lines RTDV               |
| Allow Access To Sales Orders RTDV                    |
| Allow Access To Customer Products Purchased RTDV     |
| Allow Access To Supplier Analysis Codes RTDV         |
| Allow Access To Supplier Annual Turnover RTDV        |
| Allow Access To Supplier Memos RTDV                  |
| Allow Access To Supplier Period Turnover RTDV        |
| Allow Access To Supplier Purchase Order Lines RTDV   |
| Allow Access To Supplier Purchase Orders RTDV        |
| Allow Access To Supplier Transaction Memos RTDV      |
| Allow Access To Supplier Transactions RTDV           |

- 7. Select the data views that you want to access.
- 8. Click Save to confirm the changes.

Note: You must log off and log back on for the changes to take effect.

# Opening the Real Time Data Views in Sage 200 CRM

To view the real time data for an account:

- 1. View an account in Sage 200 CRM.
- Select the Sage 200 Accounts Data
  tab. The Sage 200 Accounts Data screen appears.
  A list of Real Time Data Views is shown on the right hand side of the screen:

| ~ | Sales Orders          |
|---|-----------------------|
| ~ | Sales Orders<br>Lines |
| ~ | Products<br>Purchased |
| ~ | Transactions          |
| ~ | Period<br>Turnover    |
| ~ | Annual<br>Turnover    |
| ~ | Billed<br>Projects    |
| ~ | Analysis<br>Codes     |
| ~ | Memos                 |
| ~ | Transaction<br>Memos  |

**Note:** Any unlinked accounts will not be able to access the Real Time Data Views. The following message will appear:

This Account is not linked to Sage 200 Accounts and so this functionality is not available.

3. Select the appropriate view.

# **Real Time Data View Details**

This section explains the information displayed in each Real Time Data View available from Sage 200 Accounts. All Real Time Data Views display the details of the Sage 200 CRM account currently selected.

#### Sales / Purchase Orders

| 27 RecordsFound, Page 1 of 2 Go to page |                  |            |           |                   |               |                      | Ð             |              |
|-----------------------------------------|------------------|------------|-----------|-------------------|---------------|----------------------|---------------|--------------|
| Order No                                | Document<br>Type | Created    | Status    | Date<br>Requested | Date Promised | Customer<br>Order No | Created<br>By | Gross        |
| 000000169                               | Sales Order      | 04/04/2007 | Completed | 04/04/2007        | 04/04/2007    |                      |               | 3,749.98000  |
| 000000169//01                           | Sales Order      | 04/04/2007 | Completed | 04/04/2007        | 04/04/2007    |                      |               | 16,141.59000 |
| 000000222                               | Sales Order      | 14/06/2007 | Completed |                   |               | 9879                 | L             | 7,288.62000  |
| 000000232                               | Sales Order      | 14/07/2007 | Completed | 30/07/2007        | 30/07/2007    | 854kj                | L             | 1,074.32000  |
| 000000253                               | Sales Order      | 25/10/2007 | Completed |                   |               | HGF387               | L             | 0.00000      |
| 000000256                               | Sales Order      | 09/10/2007 | Completed |                   |               | 675547               | L             | 19,024.64000 |
| 000000268                               | Sales Order      | 14/12/2007 | Completed |                   |               | 54309                | L             | 22,218.32000 |
| 000000281                               | Sales Order      | 06/02/2008 | Completed |                   |               | 76909-0              | L             | 1,697.78000  |
| 000000309                               | Sales Order      | 17/05/2008 | Completed |                   |               | 8787                 | L             | 4,212.83000  |
| 000000323                               | Sales Order      | 20/07/2008 | Completed | 20/07/2008        | 20/07/2008    | 53763                | L             | 5,827.22000  |
| 000000339                               | Sales Order      | 11/08/2008 | Live      | 29/08/2008        | 29/08/2008    | 90807                | L             | 19,609.44000 |
| 000000345                               | Sales Order      | 29/10/2008 | Live      | 29/10/2008        | 29/10/2008    |                      | 2             | 11.74000     |

The Sales / Purchase Orders Real Time Data View displays a list of sales/purchase orders and returns held within Sage 200 Accounts.

#### Filters

Use filters to display or hide information.

The following filters are available:

| Order / Return:<br>All |     |
|------------------------|-----|
| Customer Order No:     |     |
| Order No:              |     |
| Created By:            |     |
| Created:<br>Between V  | And |
| Status:                |     |
| 📫 🕈 Filter             |     |

- Order / Return: View orders, returns or both.
- Customer Order No: Search using the customer order number as specified on the sales/purchase order.
- Order No: Search using the sales/purchase order number (document number)..
- Created By: See all orders created by a certain Sage 200 user account.
- Created: See orders or returns created between certain dates, or relative to the current date (e.g. the next week, the previous month)
- Status: View orders and returns, based on the status of the transaction. These are Active, Completed, Inactive, Disputed or Cancelled.

#### Sales / Purchase Order Lines

| 12 RecordsFound, Page 1 of 1<br>CustOrdersLinesFilterBox |                                   |                                   |            |           |           |               |            |
|----------------------------------------------------------|-----------------------------------|-----------------------------------|------------|-----------|-----------|---------------|------------|
| Item                                                     | Description                       | Despatched / Received<br>Quantity | Unit Price | Disc % Ti | ax<br>ode | Net           | Order No   |
| ACS/BLENDER                                              | Professional Blender 5<br>Speed   | 10.00000                          | 256.50000  | 0.00000   |           | 1 2,565.00000 | 0000000268 |
| ACS/BLENDER                                              | Professional Blender 5<br>Speed   | 0.00000                           | 256.50000  | 0.00000   |           | 1 256.50000   | 0000000015 |
| ACS/ESPRESSO                                             | Espresso Machine                  | 10.00000                          | 299.60000  | 0.00000   |           | 1 2,996.00000 | 000000268  |
| ACS/FILTER-COFFEE                                        | Filter Coffee Maker               | 10.00000                          | 169.20000  | 0.00000   |           | 1 1,692.00000 | 0000000268 |
| ACS/FILTER-COFFEE                                        | Filter Coffee Maker               | 5.00000                           | 169.20000  | 0.00000   |           | 1 846.00000   | 0000000281 |
| ACS/FILTER-COFFEE                                        | Filter Coffee Maker               | 5.00000                           | 169.20000  | 0.00000   |           | 1 846.00000   | 0000000309 |
| ACS/MEAT-SLICER                                          | Commercial Meat Slicer            | 5.00000                           | 325.50000  | 0.00000   |           | 1 1,627.50000 | 000000268  |
| ACS/MIXER                                                | Professional Mixer 3 Speed        | 10.00000                          | 289.50000  | 0.00000   |           | 1 2,895.00000 | 000000268  |
| ACS/MIXER                                                | Professional Mixer 3 Speed        | 5.00000                           | 120.00000  | 0.00000   |           | 1 600.00000   | 000000281  |
| ACS/MIXER                                                | Professional Mixer 3 Speed        | 5.00000                           | 120.00000  | 0.00000   |           | 600.00000     | 000000309  |
| ACS/TOASTER                                              | Polished Steel 4 Slice<br>Toaster | 5.00000                           | 209.00000  | 0.00000   |           | 1 1,045.00000 | 0000000309 |
| ACS/TOASTER                                              | Polished Steel 4 Slice<br>Toaster | 20.00000                          | 209.00000  | 0.00000   |           | 1 4,180.00000 | 0000000268 |

The Sales/Purchase Orders Lines Real Time Data View displays a list of item lines for sales and purchase orders in Sage 200 Accounts.

#### Filters

Use filters to display or hide information.

The following filters are available:

| Item:                        |
|------------------------------|
| Line Type:<br>Equal To       |
| Stock Item Type:<br>Equal To |
| Order No:                    |
| Cust Order No:               |
| 🚔 🕂 Filter                   |

- Item Code: Search using all or part of the stock item code
- Line Type: Search a using the order/return line type. Choose from Standard Item, Free Text Item, Additional Charge item or Comment Line.
- Stock Item Type: Search using the stock item type, as set from the product group. Choose from stock, service/labour or miscellaneous type.
- Order No: Search the sales order number (document number).
- Customer Order No: Search using the customer order number as specified on the sales/purchase order.

#### **Products Purchased**

| 59 RecordsFound,<br>ProductsPurchasedFilter |                                | Go to pag | ge 1                | → ▶ ▶ ▶     |               |
|---------------------------------------------|--------------------------------|-----------|---------------------|-------------|---------------|
| Item Code                                   | Item Name                      | Quantity  | Unit Issue<br>Price | Value       | Last Purchase |
| ACS/BLENDER                                 | Professional Blender 5 Speed   | 10.00000  | 256.50000           | 2,565.00000 | 05/01/2008    |
| ACS/ESPRESSO                                | Espresso Machine               | 10.00000  | 299.60000           | 2,996.00000 | 05/01/2008    |
| ACS/FILTER-COFFEE                           | Filter Coffee Maker            | 10.00000  | 169.20000           | 1,692.00000 | 05/01/2008    |
| ACS/FILTER-COFFEE                           | Filter Coffee Maker            | 5.00000   | 169.20000           | 846.00000   | 06/02/2008    |
| ACS/FILTER-COFFEE                           | Filter Coffee Maker            | 5.00000   | 169.20000           | 846.00000   | 06/02/2008    |
| ACS/MEAT-SLICER                             | Commercial Meat Slicer         | 5.00000   | 325.50000           | 1,627.50000 | 05/01/2008    |
| ACS/MIXER                                   | Professional Mixer 3 Speed     | 10.00000  | 289.50000           | 2,895.00000 | 05/01/2008    |
| ACS/MIXER                                   | Professional Mixer 3 Speed     | 5.00000   | 120.00000           | 600.00000   | 06/02/2008    |
| ACS/MIXER                                   | Professional Mixer 3 Speed     | 5.00000   | 120.00000           | 600.00000   | 06/02/2008    |
| ACS/TOASTER                                 | Polished Steel 4 Slice Toaster | 5.00000   | 209.00000           | 1,045.00000 | 06/02/2008    |
| ACS/TOASTER                                 | Polished Steel 4 Slice Toaster | 20.00000  | 209.00000           | 4,180.00000 | 05/01/2008    |
| BS/ARIZONA/BOM                              | Arizona Kitchen                | 1.00000   | 2,950.00000         | 2,950.00000 | 11/07/2008    |

The Products Purchased Real Time Data View displays a list of products that have been purchased by the selected customer account.

#### Filters

Use filters to display or hide information.

The following filters are available:

| Item Code:     |     |
|----------------|-----|
|                |     |
| Item Name:     |     |
|                |     |
| Last Purchase: |     |
| Between 🔽      | And |
|                |     |
| ⇔<br>⇔ Filter  |     |

- Item Code: Search using all or part of the stock item code.
- Item Name: Search using all or part of the stock item name.
- Last Purchase: Search for stock items purchased between a date range, or a time period relative to the current date, e.g. the next week, the previous month.

#### **Transactions**

| 53 Record           | dsFound, Page 1 of 3        |                              |            |                |                                                      |           |                     | Go                | to page                   | •          |                    |
|---------------------|-----------------------------|------------------------------|------------|----------------|------------------------------------------------------|-----------|---------------------|-------------------|---------------------------|------------|--------------------|
| Transaction<br>Date | Туре                        | Source                       | Reference  | Posted<br>Date | Good <del>s</del><br>Value In<br>Account<br>Currency | Tax Value | Discount<br>Percent | Discount<br>Value | Days<br>Discount<br>Valid | Due Date   | Allocated<br>Value |
| 01/01/2007          | Opening Balance Invoice     | Not<br>Specified             | Open Bal   | 01/01/2007     | 12,678.90000                                         | 0.00000   | 0.00000             | 0.00000           | 0                         | 01/01/2007 | 12,678.90000       |
| 01/01/2007          | Invoice                     | Sales<br>Order<br>Processing | 0000000000 | 01/01/2007     | 831.90000                                            | 123.90000 | 0.00000             | 0.00000           | 0                         | 31/01/2007 | 831.90000          |
| 01/01/2007          | Invoice                     | Sales<br>Order<br>Processing | 0000000001 | 01/01/2007     | 2,087.39000                                          | 310.89000 | 0.00000             | 0.00000           | 0                         | 31/01/2007 | 2,087.39000        |
| 02/01/2007          | Invoice                     | Sales<br>Order<br>Processing | 0000000005 | 02/01/2007     | 1,106.94000                                          | 164.86000 | 0.00000             | 0.00000           | 0                         | 01/02/2007 | 1,106.94000        |
| 03/01/2007          | PurchasePaymentSalesReceipt | Cash<br>Book                 | 00000501   | 03/01/2007     | -5,567.89000                                         | 0.00000   | 0.00000             | 0.00000           | 0                         | 03/01/2007 | -5,567.89000       |
| 04/01/2007          | Invoice                     | Sales<br>Order<br>Processing | 0000000015 | 04/01/2007     | 1,386.50000                                          | 206.50000 | 0.00000             | 0.00000           | 0                         | 03/02/2007 | 1,386.50000        |
| 16/01/2007          | Invoice                     | Sales<br>Order<br>Processing | 0000000027 | 16/01/2007     | 1,263.13000                                          | 188.13000 | 0.00000             | 0.00000           | 0                         | 15/02/2007 | 1,263.13000        |

This view displays a list of sales or purchase ledger transactions for the selected account.

#### Filters

You can choose to show outstanding transactions only, or all transactions

This view displays information from the Customer or Supplier Transaction Enquiry screen within Sage 200 Accounts.

#### **Period Turnover**

| 12 RecordsFound, Page 1 of 1 |            |            |              |                 |                        |  |  |  |
|------------------------------|------------|------------|--------------|-----------------|------------------------|--|--|--|
| Period<br>Reference          | Start Date | End Date   | Invoices     | Credit<br>Notes | Receipts /<br>Payments |  |  |  |
| 1                            | 01/01/2008 | 31/01/2008 | 18,923.30000 | 0.00000         | 0.00000                |  |  |  |
| 2                            | 01/02/2008 | 28/02/2008 | 1,446.00000  | 0.00000         | 22,218.32000           |  |  |  |
| 3                            | 01/03/2008 | 31/03/2008 | 0.00000      | 0.00000         | 1,697.78000            |  |  |  |
| 4                            | 01/04/2008 | 30/04/2008 | 0.00000      | 0.00000         | 0.00000                |  |  |  |
| 5                            | 01/05/2008 | 31/05/2008 | 3,588.06000  | 0.00000         | 0.00000                |  |  |  |
| 6                            | 01/06/2008 | 30/06/2008 | 0.00000      | 0.00000         | 2,000.00000            |  |  |  |
| 7                            | 01/07/2008 | 31/07/2008 | 0.00000      | 0.00000         | 1,000.00000            |  |  |  |
| 8                            | 01/08/2008 | 31/08/2008 | 19,861.80000 | 0.00000         | 15,000.00000           |  |  |  |
| 9                            | 01/09/2008 | 30/09/2008 | 0.00000      | 0.00000         | 0.00000                |  |  |  |
| 10                           | 01/10/2008 | 31/10/2008 | 0.00000      | 0.00000         | 0.00000                |  |  |  |
| 11                           | 01/11/2008 | 30/11/2008 | 0.00000      | 0.00000         | 0.00000                |  |  |  |
| 12                           | 01/12/2008 | 31/12/2008 | 0.00000      | 0.00000         | 0.00000                |  |  |  |

The Period Turnover Real Time Data View displays the list of periods for the current financial year, for the selected account.

This view displays information for the current year. This information is taken from the Turnover tab on the Customer or Supplier Account Enquiry screen in Sage 200 Accounts.

#### **Annual Turnover**

| 7 RecordsFound, Page 1 of 1  |             |              |              |                     |  |  |  |
|------------------------------|-------------|--------------|--------------|---------------------|--|--|--|
| Financial Year<br>Start Date | Year        | Invoices     | Credit Notes | Receipts / Payments |  |  |  |
| 01/01/2003                   | 5 Years Ago | 0.00000      | 0.00000      | 0.00000             |  |  |  |
| 01/01/2004                   | 4 Years Ago | 0.00000      | 0.00000      | 0.00000             |  |  |  |
| 01/01/2005                   | 3 Years Ago | 0.00000      | 0.00000      | 0.00000             |  |  |  |
| 01/01/2006                   | 2 Years Ago | 0.00000      | 0.00000      | 0.00000             |  |  |  |
| 01/01/2007                   | Last Year   | 77,934.36000 | 0.00000      | 89,333.66000        |  |  |  |
| 01/01/2008                   | This Year   | 43,819.16000 | 0.00000      | 41,916.10000        |  |  |  |
| 01/01/2009                   | Next Year   | 0.00000      | 0.00000      | 0.00000             |  |  |  |

The Annual Turnover Real Time Data View displays the financial year turnover figures for the selected account.

This information is taken from the Turnover tab of the Customer or Supplier Account Enquiry screen in Sage 200 Accounts..

#### **Billed Projects**

| 2 RecordsFound, Page 1 of 1 |                               |                   |                              |                    |                 |                    |                       |  |
|-----------------------------|-------------------------------|-------------------|------------------------------|--------------------|-----------------|--------------------|-----------------------|--|
| Project<br>Code             | Project<br>Title              | Project<br>Status | Description                  | Quantity<br>Quoted | Price<br>Quoted | Quantity<br>Billed | Total Value<br>Billed |  |
| 000000008                   | Kitchen<br>Install<br>Project | Open              | Initial Building<br>Works    | 10.00000           | 10,000.00000    | 2.00000            | 782.55000             |  |
| 000000008                   | Kitchen<br>Install<br>Project | Open              | Intermediate<br>Construction | 10.00000           | 10,000.00000    | 100.00000          | 37,012.50000          |  |

The Projects Real Time Data View displays a list of projects where a bill has been entered for the selected customer account.

This Real Time Data View is only available for Customer accounts.

The following information is displayed:

- Project Code
- Project Title
- Project Status
- Description: The description of the bill created for this project.
- Quantity Quoted: The quantity as specified within the Quotation Information section of the Customer Billing Details.
- Price Quoted: The price as specified within the Quotation Information section of the Customer Billing Details.
- Quantity Billed: The quantity as specified on the bill.
- Total Value Billed: The total gross value of the bill.

#### **Customer / Supplier Analysis Codes**

| 2 RecordsFor | und, Page 1 of 1 |  |
|--------------|------------------|--|
| Header       | Value            |  |
| Acct Mgr     | JPR Jack Powers  |  |
| Region       | EUR Europe       |  |

The Analysis Codes Real Time Data View displays a list of analysis codes for the selected account.

This information is taken from the Analysis Code tab on the Customer or Supplier Account Enquiry screen in Sage 200 Accounts.

#### **Customer / Supplier Memos**

| 2 RecordsFound, Page 1 of 1                            |                 |              |        |
|--------------------------------------------------------|-----------------|--------------|--------|
| Memo Text 🔺                                            | Memo Created By | Memo Created | Active |
| Customer letter sent regarding Christmas opening times | 2               | Today        | True   |
| Remember to chase for outstanding invoice              | 2               | 03/11/2008   | True   |

The Memos Real Time Data View displays a list of memos for the selected customer or supplier account.

This information is taken from the Memos tab of the Customer or Supplier Account Enquiry screen in Sage 200 Accounts.

#### **Customer / Supplier Transaction Memos**

| 2 RecordsFound, Page 1 of 1                         |            |              |        |  |  |
|-----------------------------------------------------|------------|--------------|--------|--|--|
| Memo Text                                           | Created By | Memo Created | Active |  |  |
| Charge for white goods                              | 2          | 09/10/2008   | True   |  |  |
| Invoice for initial building installation work done | 2          | Today        | True   |  |  |

The Transaction Memos Real Time Data View displays a list of transaction-level memos for the selected account.

This information is taken from the Memos details on the Transaction Detail section of the Customer or Supplier Transaction Enquiry screen in Sage 200 Accounts.